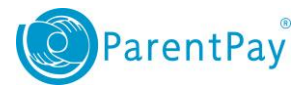

# Setting up email and text alerts

Payers are able to receive automated alerts via email and/or SMS text message.

**NOTE**: You can only receive automated text alerts if you have topped up your ParentPay Text Balance. Text alert charges will be deducted from your text balance. The cost of a text alert is 6p per text. **NOTE**: Text alerts will only be sent to your main mobile number. For email alerts, you are able to change the setting from main email only to all verified email addresses in the **My details** section.

In order to check or make changes to your alert settings:

#### 1. Navigate to Profile > Alert Settings

| ParentPay Home   Par                         | rrent Account   Comm | unication   <u>Profile</u>   Help                                                                                                    |                                           |                                             |                              | Logout C+       |
|----------------------------------------------|----------------------|----------------------------------------------------------------------------------------------------|-------------------------------------------|---------------------------------------------|------------------------------|-----------------|
| Welcome,<br>Mrs Shelley (supporttest110@pare | entpay.com)          |                                                                                                    |                                           |                                             | Parent Account credit availe | able: £1,550.00 |
| My profile                                   |                      |                                                                                                    | My                                        | profile                                     |                              |                 |
| My details                                   | >                    | Receive automated alerts from your account by email and SMS                                                                                                    | Alert<br>text message. Balance alerts are | settings<br>e not available in all schools. |                              |                 |
| Phones and emails                            | >                    | Balance alerts are available in all of your schools                                                                                                    |                                           |                                             |                              |                 |
| Alert settings                               | >                    | Register your emails and mobile phones                                                                                                    |                                           |                                             |                              |                 |
| Text message balance                         | >                    | Balance alerts<br>Max. every 2 days, when account balance reaches the le                                                                                                    | evel set by you.                          |                                             |                              |                 |
| Child profile                                |                      | New item alerts<br>Max. once a day, when school creates a new payment item for your children.<br>Payment alerts<br>When school receives a cheque, cash or PayPoint payment for your child.<br>Message alerts |                                           |                                             |                              |                 |
| Add a child                                  | >                    |                                                                                                    |                                           |                                             |                              |                 |
| Stored cards                                 | >                    | Sent as a text, to inform you when your school sends yo                                                                                                    | ou an email through the Parer             | ntPay Communication Centre™.                |                              |                 |
|                                              |                      | Balance alerts                                                                                                    |                                           |                                             |                              |                 |
|                                              |                      | Service                                                                                                    | Child                                     | Threshold                                   | Email alert                  | Text alert      |
|                                              |                      | Bookable School Meals                                                                                                    | Ethan                                     | £0.00                                       |                              |                 |
|                                              |                      | School Meals for Oceania Primary School                                                                                                    | Bella                                     | £0.00                                       |                              |                 |
|                                              |                      | School Meals for Oceania Primary School                                                                                                    | Cara                                      | £0.00                                       |                              |                 |
|                                              |                      | Bookable School Meals                                                                                                    | Ellie                                     | £0.00                                       |                              |                 |

- **2.** You are presented with each of the available alert notification options that you can now configure:
  - Balance Alerts: In most instances, if a school uses ParentPay to collect payment for school meals, you are able to set a threshold amount. Once your balance drops below this value, you will receive an alert to the channel(s) you have selected.
     Maximum of one message every 2 days when account balance reaches the threshold

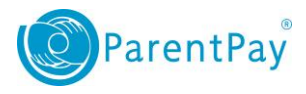

#### **Balance alerts**

| Service                                 | Child | Threshold | Email alert | Text alert |
|-----------------------------------------|-------|-----------|-------------|------------|
| Bookable School Meals                   | Ethan | £5.00     | ✓           |            |
| School Meals for Oceania Primary School | Bella | £5.00     | ×           | ×          |
| School Meals for Oceania Primary School | Cara  | £5.00     |             | ¥          |
| Bookable School Meals                   | Ellie | £5.00     | ×           | ¢          |

• New Item Alerts: You can select to receive an alert when your child is added to a new payment item (for example a school trip). The alert will prompt you to log in and pay for the new item.

Maximum of once per day when a school creates a new payment item for one of your children

New item alerts

Payment alerts - Cheques and cash

| Child | Email alert | Text alert |
|-------|-------------|------------|
| Ethan | ×           |            |
| Bella |             | •          |
| Cara  |             | •          |
| Ellie | 8           |            |

• **Payment Alerts – Cash and Cheque:** You can select to receive an alert to inform you if the school have recorded manual cash and cheque payments against your child's account. Sent every time the school records a cheque or cash payment against your child's account

| Child | Email alert | Text alert |
|-------|-------------|------------|
| Ethan | 8           |            |
| Bella | ×.          |            |
| Cara  |             |            |
| Ellie | ×.          |            |
|       | www.parentp | ay.com     |

2

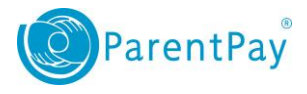

Payment Alerts – PayPoint: You can select to receive an alert to inform you if a PayPoint
payment has been recorded against your child's account
Sent every time a PayPoint payment is recorded against your child's account

| Child | Email alert | Text alert |
|-------|-------------|------------|
| Ethan | 8           |            |
| Bella | 8           |            |
| Cara  | ×           |            |
| Ellie | ×           |            |

Message Alerts: You can select to receive a text message alert in the instance where the school sends out an email communication to you through the ParentPay system. This will prompt you to log into your email account to view the communication received. Sent as a text to alert you that your school has sent an email through the ParentPay Communication Centre<sup>™</sup>.

| Message alerts         |            |
|------------------------|------------|
| School                 | Text alert |
| Oceania Primary School | ×          |
| Utopia Academy         | 8          |
|                        |            |

#### 3. Select Save

Payment alerts - PayPoint

| Save | Reset changes |
|------|---------------|
|      |               |

**NOTE**: Balance alerts are not available in all schools. If your school's ParentPay setup does not support the sending of balance alerts you will not have the option to set up this alert setting. You will be notified if this is the case when you navigate to the 'Alert settings' screen.

| Alert settings                                                                                                    |  |  |  |  |
|----------------------------------------------------------------------------------------------------|--|--|--|--|
| Receive automated alerts from your account by email and SMS text message. Balance alerts are not available in all schools. |  |  |  |  |
| Balance alerts are available in all of your schools                                                                        |  |  |  |  |
|                                                                                                    |  |  |  |  |

## Topping up your SMS text alert balance

In order to receive text alerts, you will need to ensure that you have credit in your 'Text message balance'.

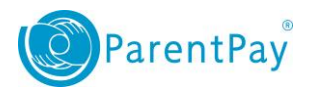

Logout C+

### 1. Navigate to **Profile > Text message balance**

ParentPay Home | Parent Account | Communication | Profile | Help

| Welcome,<br>Mrs Shelley (supporttest110@parentpay.co |   |                                                 |                      | Parent Account credit available: £1,550.00 |
|------------------------------------------------------|---|-------------------------------------------------|----------------------|--------------------------------------------|
|                                                      | _ |                                                 | My profile           |                                            |
| My profile<br>My details                             | > | Available text message credit                   | Text message balance |                                            |
| Phones and emails                                    | > | This is used to send text alerts to your mobile |                      |                                            |
| Text message balance                                 | • | Current text message credit: £22.50             |                      |                                            |
| Child profile                                        |   | Manage alert settings                           |                      |                                            |
| Add a child                                          | > |                                                 |                      |                                            |
| Stored cards                                         | • |                                                 |                      |                                            |

Your available Test Message Balance will be displayed.

2. Select Add credit now

### Available text message credit

This is used to send text alerts to your mobile

Current text message credit: £22.50

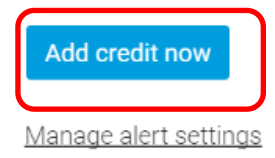

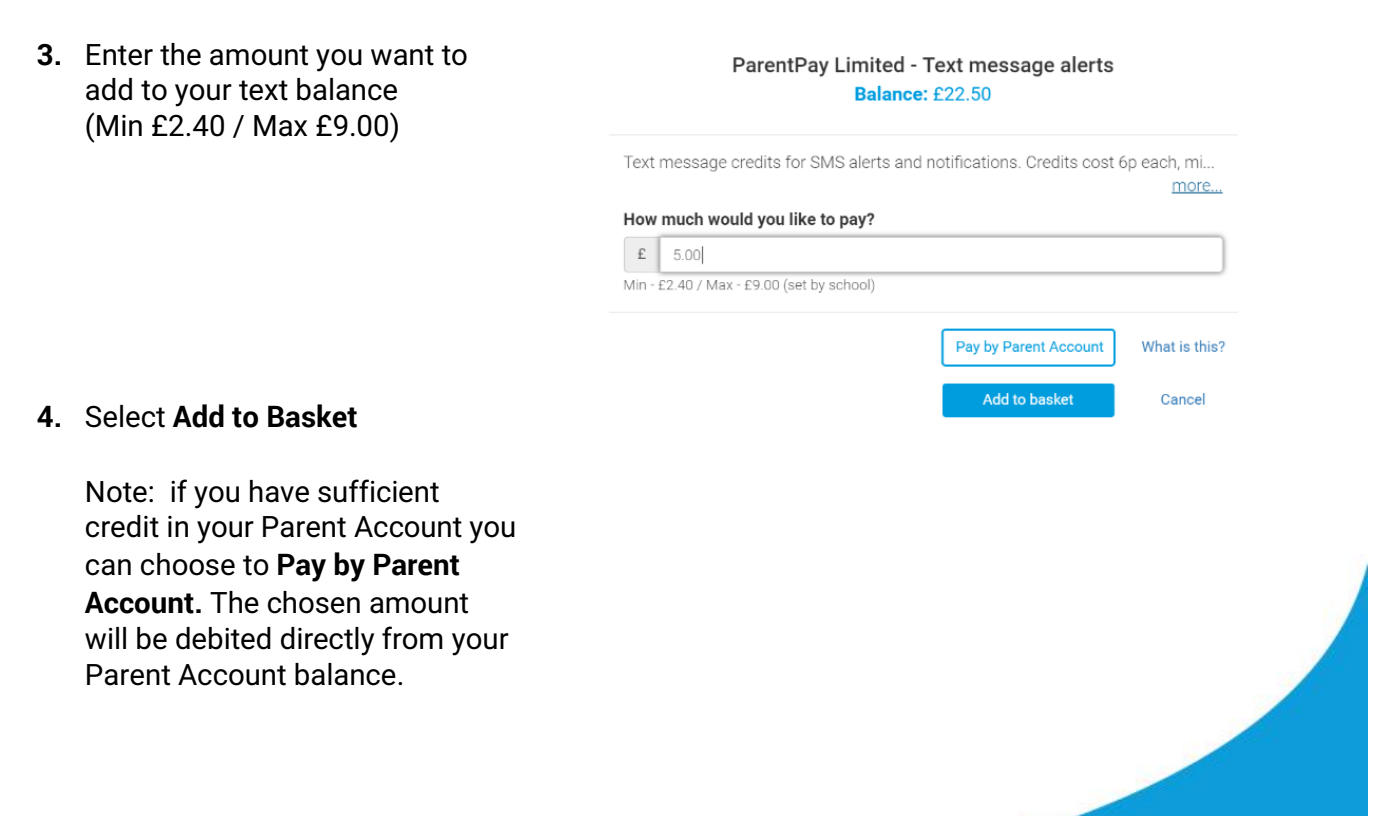

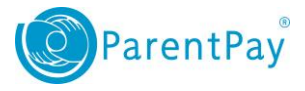

5. If you would like to pay for more items select **Continue Shopping**, otherwise select **View Basket and Pay** 

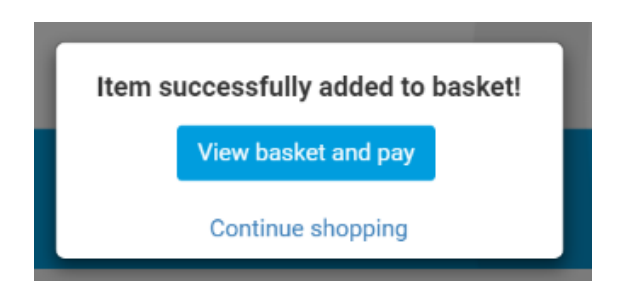

- 6. Review the cost, and select Pay now.
- 7. If you have a stored card(s) on your account you may select and pay with this card, entering only the Security code/CVV and selecting **Review Payment**
- 8. If you have no stored cards, or you wish to use a card not currently saved on your account, select Edit card / Use different card. You can now enter your card details into the secure payment page. Select **Review payment**
- 9. Review the amount then select Make Payment to complete the process.